# Aktionsplan zur Zielartenförderung im lichten Wald

Anleitung zur Kopplung der Zielarten- und Lebensraumförderung

# Anleitung zur Verwendung des Online-Tools

Version 1, Oktober 2020

Autoren: David Hanimann, Reto Spaar

#### Inhalt

| 1. | Hau   | ptfenster beim Start                                     | 2 |
|----|-------|----------------------------------------------------------|---|
| 2. | Geb   | iet auswählen                                            | 3 |
| 2  | 2.1.  | Geometrie aus dem Katalog wählen                         | 3 |
| 2  | 2.2.  | Geometrie vom lokalen Rechner hochladen                  | 4 |
| 2  | 2.3.  | Geometrie zeichnen                                       | 4 |
| 3. | Arte  | n-Cockpit öffnen                                         | 5 |
| 4. | Ansi  | cht der potentiellen Waldgesellschaften                  | 5 |
| 5. | Vora  | auswahl der Waldgesellschaften treffen                   | 6 |
| 6. | Liste | en der nachgewiesenen und potenziellen Zielarten ansehen | 7 |
| 7. | Liste | e aller im Perimeter nachgewiesenen Arten ansehen        | 8 |
| 7  | 7.1.  | Zusammenfassende Darstellung                             | 8 |
| 7  | 7.2.  | Einfache Listendarstellung                               | 8 |
| 8. | Einb  | lenden der Vorkommen der nachgewiesenen Arten            | 9 |
| ξ  | 3.1.  | Optionen zur Änderung der Kartendarstellung1             | 0 |

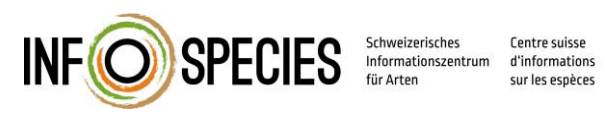

Centro svizzero d'informazione sulle specie

Arbeitsgruppe

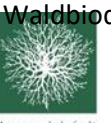

aldbiodiversität Schweizerischer Forstverein Société forestière suisse Società forestale svizzera

## 1. Hauptfenster beim Start

Anmeldeseite: https://vdc.wsl.ch/vdc\_expert

Das Online-Tool steht registrierten Nutzern zur Verfügung. Anfragen zur Registrierung sind an die Geschäftsstelle von InfoSpecies zu richten.

| Willkommen im Virtuellen Datenzentrum VDC<br>Attracherise in der Schwitz |
|--------------------------------------------------------------------------|
| Email<br>rolo spaar@vogelwarte.ch                                        |
| Passandurepessen2. Hills de l'é l'é l                                    |
|                                                                          |
|                                                                          |
|                                                                          |

Einstiegsfenster. Unter Hilfe (oben rechts) ist auch die Anleitung zu finden (pdf).

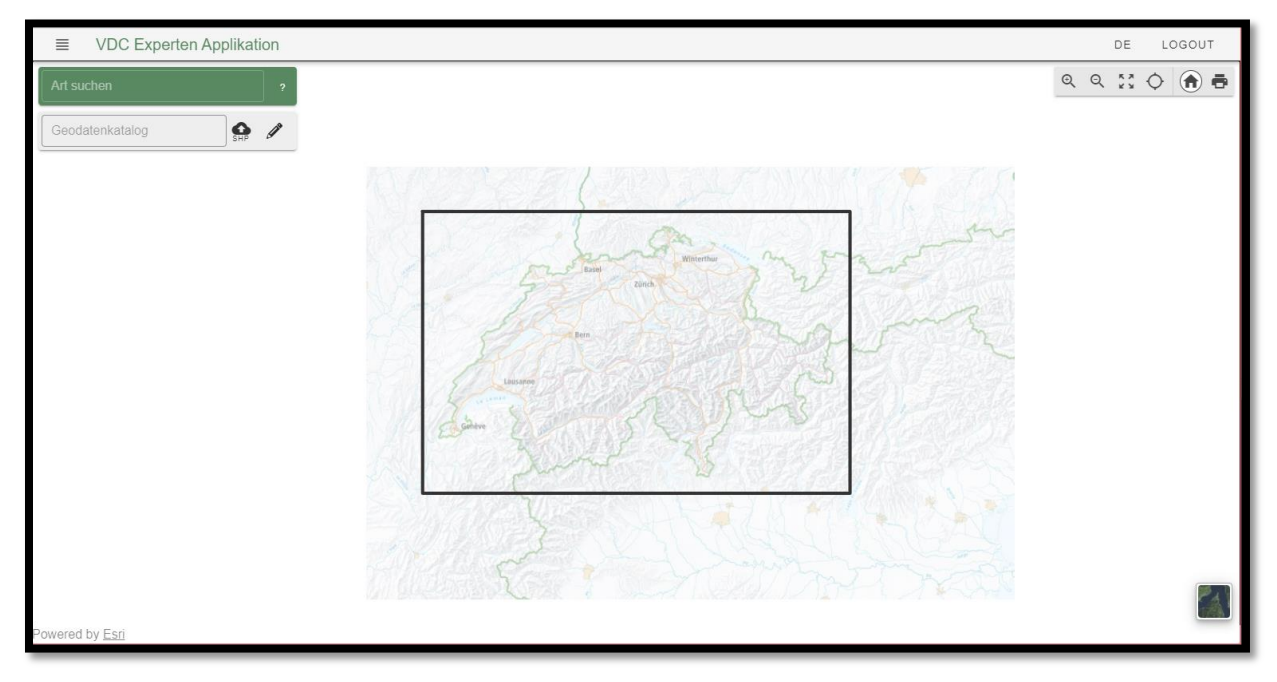

### 2. Gebiet auswählen

Zuerst muss ein zur Untersuchung gewünschter **geographischer Ausschnitt** in die Karte geladen werden. Dazu stehen drei Möglichkeiten im **Geodatenkatalog (graue Box)** zur Verfügung: a) Lokale Shapedatei hochladen, b) Geometrie direkt in der Applikation zeichnen und c) Geometrie aus dem Katalog auswählen.

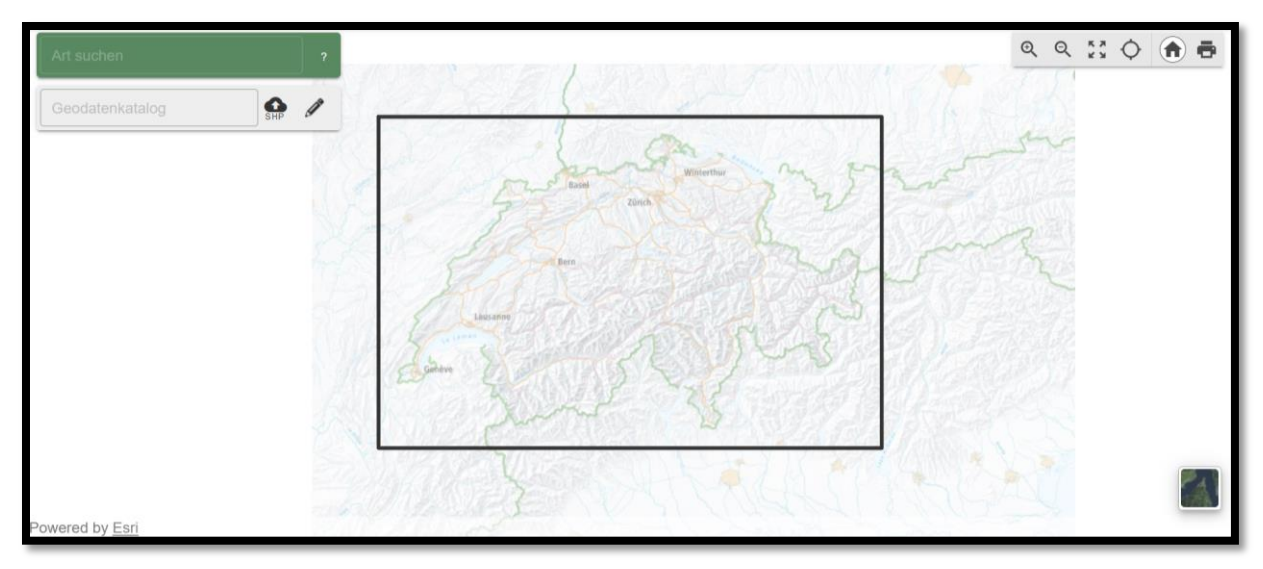

#### 2.1. Geometrie aus dem Katalog wählen

Durch Klicken ins Textfeld "Geodatenkatalog" öffnet sich eine Liste mit allen von VDC zur Verfügung gestellten Geodatenlayer. Generelle Daten wie bspw. Gemeindegrenzen können direkt von hier in der Karte angezeigt werden. Der Katalog kann auch mit Text durchsucht werden.

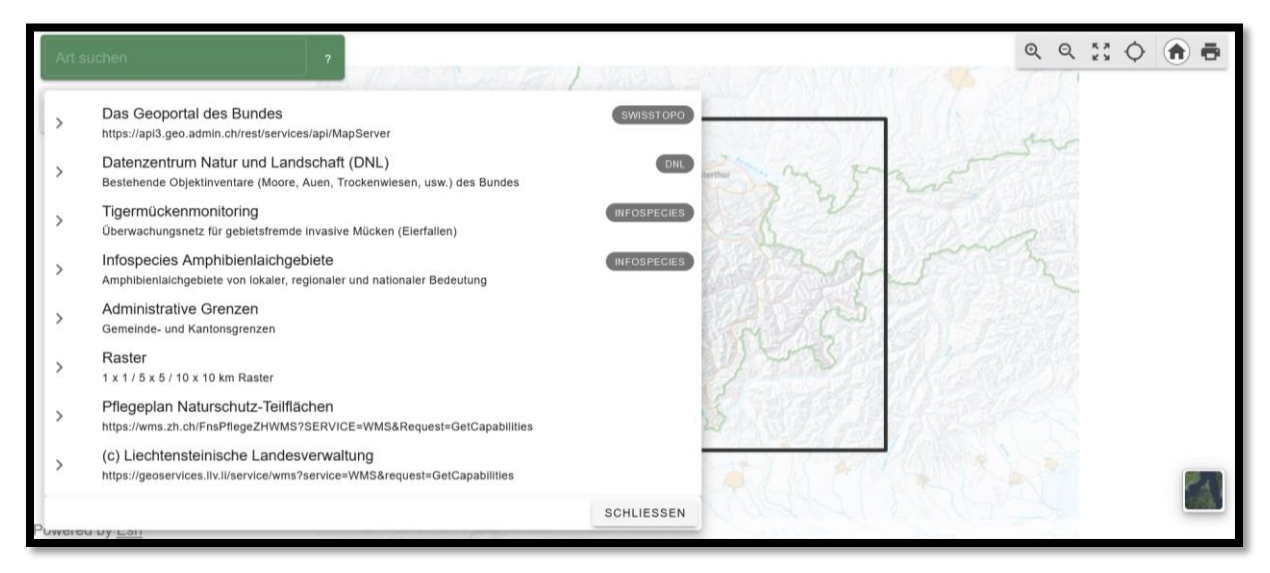

### 2.2. Geometrie vom lokalen Rechner hochladen

Lokal existierende Shapefiles können als zip-File verpackt in VDC importiert werden. Dazu aufs Shape-Logo klicken. Im sich öffnenden Fenster kann nun eine zip-Datei per Drag n Drop oder durch nochmaliges klicken auf die Schaltfläche im Explorer eingefügt werden. Dann auf Hochladen klicken. Die Datei wird nun überprüft und, falls gültig, in der Karte angezeigt.

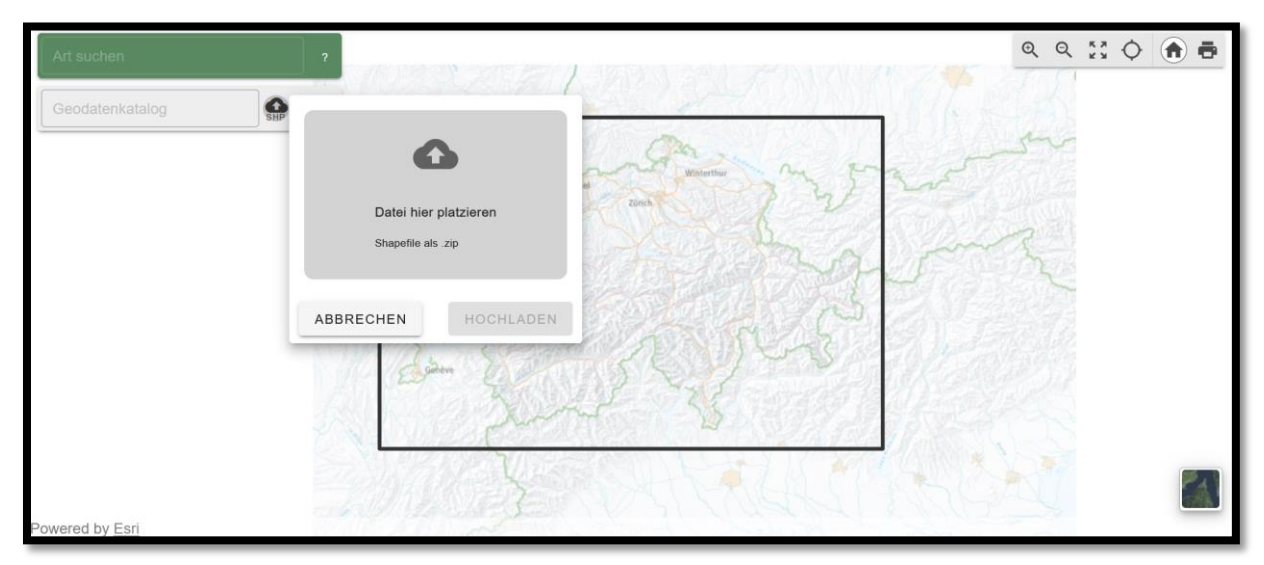

### 2.3. Geometrie zeichnen

Durch Klick auf den Bleistift öffnet sich ein Tool um Geometrien zu erstellen. Sobald die Geometrie abgeschlossen ist auf speichern (Häkchen) klicken und die Geometrie erscheint in der Karte. Die gezeichnete Geometrie kann auch als .shp File gespeichert werden (verpackt als zip-File).

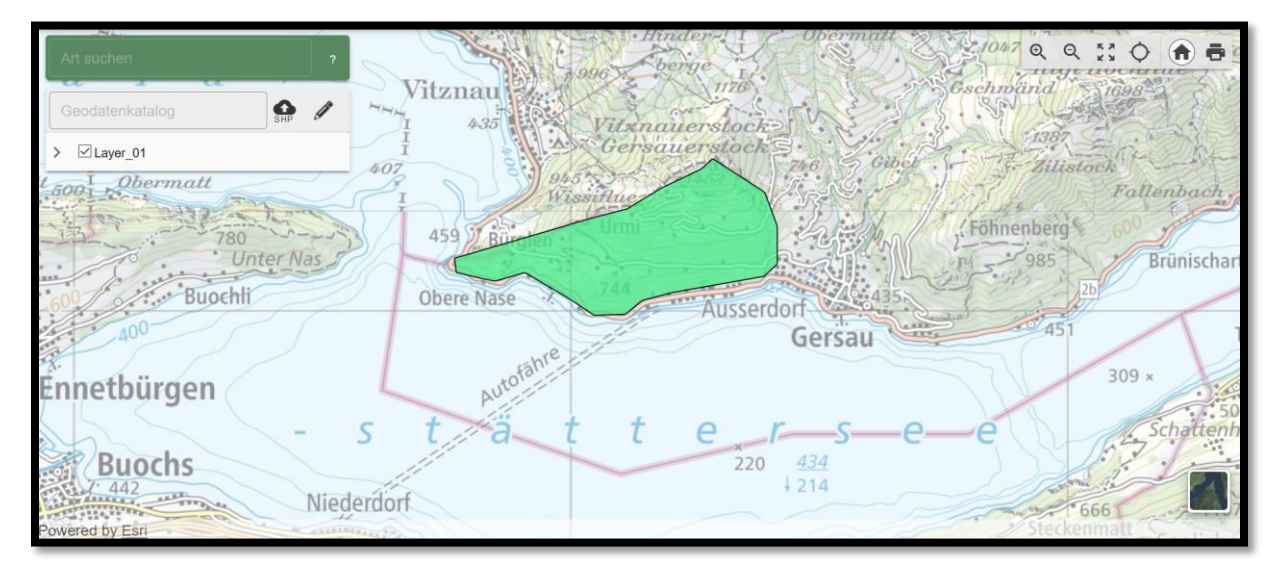

### 3. Arten-Cockpit öffnen

Auf alle in der Karte sichtbaren Geometrien kann eine Untersuchung gestartet werden. Durch Klicken auf eine Geometrie wird diese angewählt und es erscheint ein Popup Fenster. Dort befinden sich neben Informationen zur Geometrie auch ein Button «Artenliste erstellen», um ins Arten-Cockpit zu gelangen.

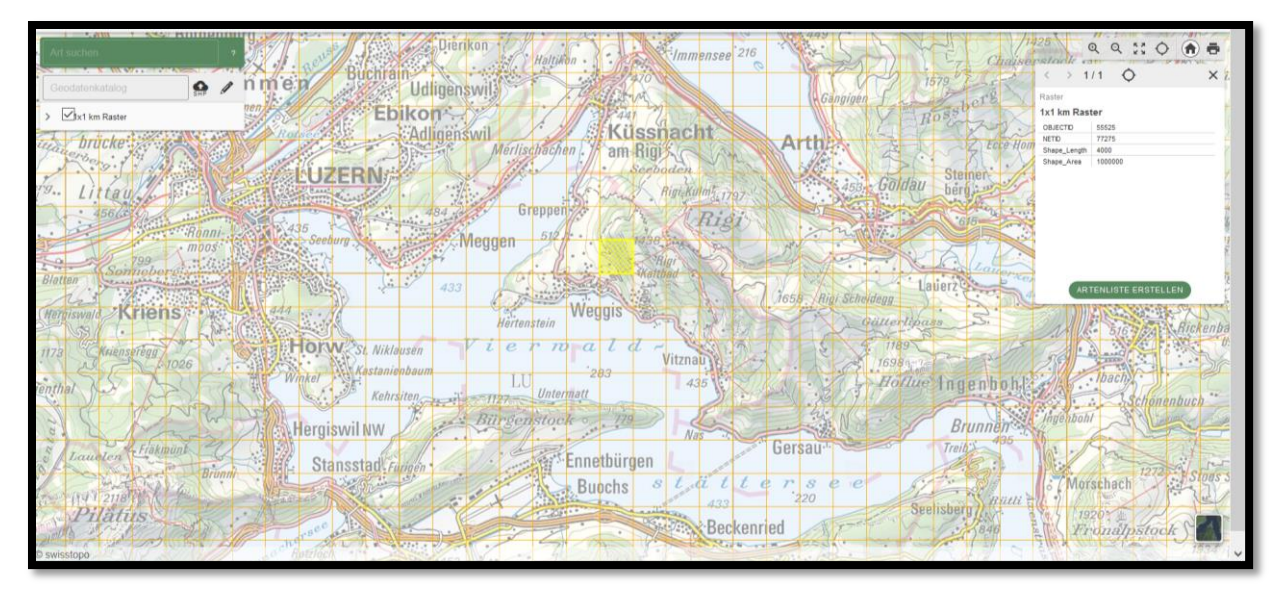

## 4. Ansicht der potentiellen Waldgesellschaften

Wird «Artenliste erstellen» gewählt, wird aufgrund der VDC-Datenbank berechnet, welche **Arten im gegebenen Polygon** nachgewiesen wurden. Ebenso wird für dieses Polygon berechnet, welche Waldgesellschaften, die sich für lichten Wald eignen, vorkommen können (aufgrund der biogeografischen Region der Geometrie). Die gewählte Geometrie wird grün eingefärbt.

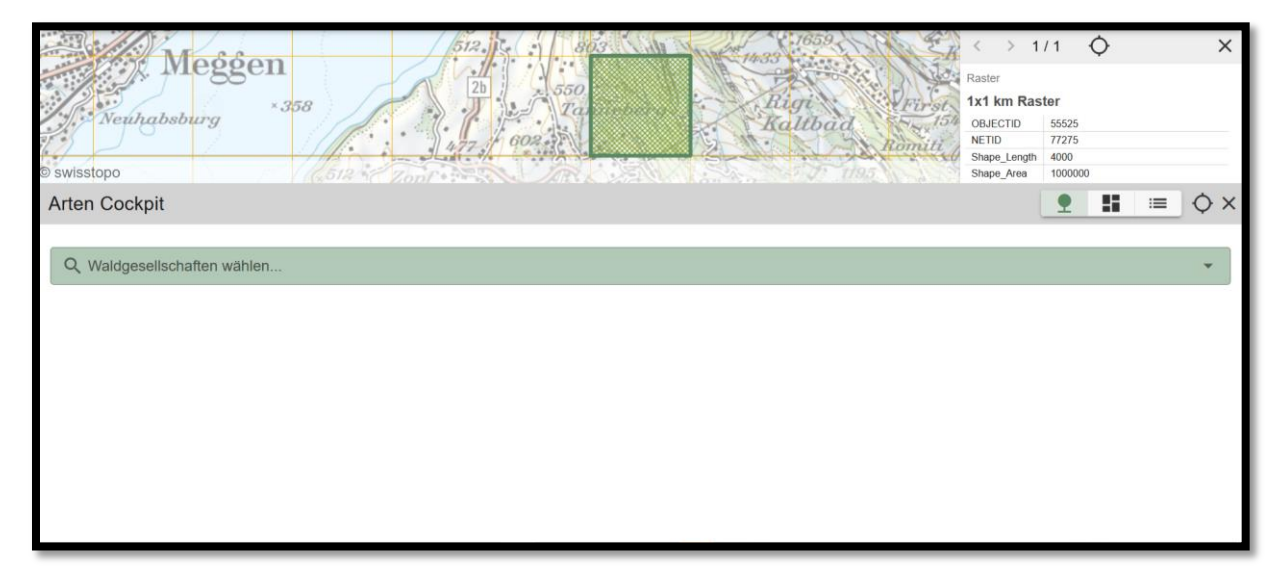

Sobald alles fertig gerechnet ist, kann durch Klicken auf «Waldgesellschaft wählen» die Liste der potentiellen Waldgesellschaften angezeigt werden.

| RN<br>Seeb<br>467<br>Tribso | Meggenhami                                                                              | eggen<br>wrg *358        | Larigitii<br>An                  | Stearing of the second second |
|-----------------------------|-----------------------------------------------------------------------------------------|--------------------------|----------------------------------|----------------------------------------------------------------------------------------------------|
| Arten Co                    | ockpit                                                                                  |                          |                                  | <b>9 15 ≔</b> ◊ ×                                                                                                    |
|                             | schaften wählen                                                                         |                          |                                  | *                                                                                                    |
| Nur                         | Waldgesellschaften der gewählten Region anzeigen                                        |                          |                                  | ^                                                                                                    |
| Alle                        | hinzufügen                                                                              |                          |                                  |                                                                                                    |
|                             | 2 - Hainsimsen-Buchenwald mit Weissmoos<br>Luzulo sylvaticae-Fagetum leucobryetosum (2) | 5 von 48<br>nachgewiesen | INFOBLATT .<br>BEWIRTSCHAFTUNG . |                                                                                                    |
|                             | 14 - Seggen-Buchenwald mit Weisssegge<br>Carld-Fagetum (14)                             | 4 von 67<br>nachgewiesen | BEWIRTSCHAFTUNG                  |                                                                                                    |
|                             | 15 - Seggen-Buchenwald mit Bergsegge<br>Carlol-Fagetum carlotosum montanae (15)         | 4 von 65<br>nachgewiesen | BEWIRTSCHAFTUNG                  |                                                                                                    |
|                             | 16 - Blaugras-Buchenwald<br>Sesterio-Fagetum (16)                                       | 4 von 61<br>nachgewiesen | INFOBLATT                        |                                                                                                    |
|                             | 23* - Haselnuss-Mehlbeerwald<br>Sorbetum ariae (23*)                                    | 6 von 36<br>nachgewiesen | BEWIRTSCHAFTUNG                  |                                                                                                    |
|                             | 25* - Ahorn-Lindenwald<br>Aceri-Tilletum (25*)                                          | 5 von 34<br>nachgewiesen | BEWIRTSCHAFTUNG                  |                                                                                                    |
|                             |                                                                                         |                          |                                  |                                                                                                    |

Für jede Waldgesellschaft ist angegeben, wie viele der in einer Waldgesellschaft potentiell vorkommenden Zielarten des lichten Waldes im selektierten Perimeter nachgewiesen wurden.

### 5. Vorauswahl der Waldgesellschaften treffen

Der Nutzer wird nun eine Auswahl treffen der für ihn lokal relevanten Waldgesellschaften. Dies geschieht durch Klicken auf die gewünschten Gesellschaften. Die Liste der lichten Waldgesellschaften ist standardmässig begrenzt auf solche, die in der gegebenen biogeografischen Region grundsätzlich vorkommen. Es können aber auch alle Waldgesellschaften eingeblendet werden durch deaktivieren dieser Option. Ausserdem können spezifische Waldgesellschaften durch Eingabe von Text gesucht werden.

| A35<br>Seebu<br>462<br>Tribsch | ne<br>Meggenham                                                                  | Megger<br>Neuhabsburg                      | n<br>•.358               | Lange II<br>m 2 con<br>2 con<br>and con<br>and con<br>and con | and the second | hand hand             | Higi a structure        | Resolution Con-          | AND AND AND AND AND AND AND AND AND AND | Rater<br>Ix1 km Ra<br>ouccro<br>HrD<br>Shape, Leng<br>Dage, Aris | 1/1<br>ster<br>55525<br>77275<br>n 4000<br>1000000 | ×             | • |
|--------------------------------|----------------------------------------------------------------------------------|--------------------------------------------|--------------------------|---------------------------------------------------------------|----------------|-----------------------|-------------------------|--------------------------|-----------------------------------------|------------------------------------------------------------------|----------------------------------------------------|---------------|---|
| Arten Co                       | ockpit                                                                           |                                            |                          |                                                               |                |                       |                         |                          |                                         |                                                                  | 9 11 =                                             |               | × |
| C Thur V                       | schäften wählen                                                                  | Hainsimen-Buchenwald mit Weiss<br>anzeigen | imoos                    |                                                               | ^              | suchen                |                         |                          |                                         | DOWNLOAD                                                         |                                                    | •             | ] |
| Alle                           | hinzufügen                                                                       |                                            |                          |                                                               |                | Lokalisation          | Auf                     | Deckungsgrad             |                                         |                                                                  |                                                    | ^             |   |
|                                | 2 - Hainsimsen-Buchenwald mit Weis<br>Luzulo sylvaticae-Fagetum leucobryetosum ( | ismoos<br>2)                               | 5 von 41<br>nachgewiesen | BEWIRTSCHAFTUNG                                               |                | Fördermassnahmen<br>T | Baumarten<br>angewiesen | (Sträucher und<br>Baume) | Krautschicht                            | Habitatbilume Toth                                               | holz Weiter<br>Habita                              | e<br>tansprüc |   |
|                                | 14 - Seggen-Buchenwald mit Weisss<br>Carici-Fagetum (14)                         | egge                                       | 4 von 58<br>nachgewiesen | INFOBLATT                                                     | 7              | 3                     | 2                       |                          |                                         |                                                                  |                                                    | - 1           |   |
|                                | 15 - Seggen-Bucherwald mit Bergseg                                               | 19e                                        | 4 von 57                 |                                                               |                | 2                     | 1                       |                          | •                                       | •                                                                |                                                    |               |   |
| -                              | 16 - Blaugras-Buchenwald                                                         |                                            | 4 von 50                 |                                                               |                | 3                     | 1                       |                          |                                         |                                                                  |                                                    |               |   |
|                                | Seslerio-Fagetum (15)                                                            |                                            | nachgewiesen             |                                                               |                | 2                     |                         |                          |                                         |                                                                  |                                                    |               |   |
|                                | 25* - Ahorn-Lindenwald<br>Aceri-Tillietum (25*)                                  |                                            | 5 von 32<br>nachgewiesen | BEWIRTSCHAFTUNG                                               |                | 2                     |                         |                          |                                         |                                                                  |                                                    |               |   |
|                                | 40* - Gamander-Eichenwald                                                        |                                            | 4 von 35<br>nachgewiesen |                                                               |                | 3                     |                         |                          |                                         |                                                                  |                                                    |               |   |
| Getaess                        | iptianzen Rosa sherardii                                                         | Sherards Rose                              | 4                        | N                                                             | -              | 2                     |                         |                          |                                         |                                                                  |                                                    |               |   |
| Pilze                          | Clavaria zollingeri                                                              | Zollingscher Korallen                      | 3                        | N                                                             |                | 2                     |                         |                          |                                         |                                                                  | ۲                                                  |               |   |
| Moose                          | Orthotrichum rogeri                                                              | Grosssporiges Goldhaa                      | 3                        | N                                                             |                | 9                     | 14                      |                          |                                         |                                                                  |                                                    | ~             | ~ |

### 6. Listen der nachgewiesenen und potenziellen Zielarten ansehen

Für die ausgewählten Waldgesellschaften werden die tatsächlich nachgewiesenen und die potenziell vorkommenden und nicht sensible Zielarten des lichten Waldes im Polygon aufgelistet. Die nachgewiesenen Arten sind in der Liste grau hinterlegt.

| Meggen   33   11   11     Visition   100   100   100   100     Wistion   000   100   100   100   100     Wistion   000   100   100   100   100   100     Wistion   000   000   100   100   1000   1000   1000     Wistion   000   000   100   1000   1000   1000   1000   1000   1000   1000   1000   1000   1000   1000   1000   1000   1000   1000   1000   1000   1000   1000   1000   1000   1000   1000   1000   1000   1000   1000   1000   1000   1000   1000   1000   1000   1000   1000   1000   1000   1000   1000   1000   1000   1000   1000   1000   1000   1000   1000   1000   1000   1000   1000   1000   1000   1000   1000   1000   1000   1000   1000   10000   10000   10000   10000<                                                                                                    |                                                                                  |                                                                                                    |                                                                                                    |                                         |                                                                        |                                                       |                                                                                 |                                                                       |                                |                                                                                                    |              |    |
|----------------------------------------------------------------------------------------------------|----------------------------------------------------------------------------------|----------------------------------------------------------------------------------------------------|----------------------------------------------------------------------------------------------------|-----------------------------------------|------------------------------------------------------------------------|-------------------------------------------------------|---------------------------------------------------------------------------------|-----------------------------------------------------------------------|--------------------------------|----------------------------------------------------------------------------------------------------|--------------|----|
| ten Cockpit                                                                                                    | 27<br>522                                                                        | Megg                                                                                                    | en<br>• 358                                                                                                    | Langikil<br>512.10                      | SSO<br>Ta<br>DR FT                                                     |                                                       | Ragi<br>Ragi<br>Kalibad                                                         | Hitoster<br>Jorgan<br>Hitoster<br>Hitoster<br>Konut                   | LL: 1410<br>No<br>No<br>S      | > 1/1       ister       ct km Raster       BJECTID       55525       ETID       77275       hape_lengt       hape_Area       1000000 | 0            |    |
| Q   2. Hannmenn Buckhenwald mit Wessensons   14 Seggein Buchenwald mit Wessengen   10 Baugras-Buchenwald   22" - Ahorn-Lindenwald   23" - Ahorn-Lindenwald   23" - Ahorn-Lindenwald   23" - Ahorn-Lindenwald   23" - Ahorn-Lindenwald   23" - Ahorn-Lindenwald   23" - Ahorn-Lindenwald   23" - Ahorn-Lindenwald   23" - Ahorn-Lindenwald   23" - Ahorn-Lindenwald   23" - Ahorn-Lindenwald   23" - Ahorn-Lindenwald   23" - Ahorn-Lindenwald   23"                                                                                                    | rten Cockpit                                                                     |                                                                                                    |                                                                                                    |                                         |                                                                        |                                                       |                                                                                 |                                                                       |                                |                                                                                                    | <b>::</b> := | 0  |
| Organismengrupp Wiss. Name Name Prioritat CH Handlungsprioritat CH Etters<br>im privines r Etters<br>im privines r Letters<br>im privines r Letters<br>im privines r Auf<br>im privines r Auf<br>im privines r                                                                                                    | vvaidgesenschatten wans                                                          |                                                                                                    |                                                                                                    |                                         |                                                                        |                                                       |                                                                                 |                                                                       |                                |                                                                                                    |              |    |
| Reptillen Natrix helvetica Barrenringeinatter 3 Y 2000 1   Reptillen Zamenis longissimus Aeskulapnatter 3 N 1 Image: Constraint of the second of the second of the seco              | Q 2 - Hainsimser.                                                                | en<br>Buchenwald mit Weissmoos<br>die ausgewählte Waldflä                                                                                                    | 14 - Seggen-Buchenwald mit Wei                                                                                                    | sssogge 15                              | - Seggen-Buchenwald mit B                                              | iorgsoggo (1                                          | 6 - Blaugras-Buche<br>suchen                                                    | nwald 25* - Ahorn-Li                                                  | ndenwald (+13)                 | OWNLOAD                                                                                                    |              | Y) |
| Reptillen Zamenis longissimus Aeskulapnatter 3 N 1   Amphibien Bombina variegata Gelbbauchunke 3 N 2   Amphibien Rana dalmatina Springfosch 3 N 2   Amphibien Lissotriton helveticus Fademolch 4 N 2   Amphibien Salamandra salamandra Feuersalamander 4 Y 2015 2   Amphibien Titrurs cristatus Nördlicher Kammolch 3 N 2 Image: Control of the termination of the termination of termination of ter                                                                                                    | Q (2 - Hansimser<br>Potentialliste für<br>Organismengruppe                       | enBuchenwald mit Weissmoos                                                                                                    | 14 - Seggen-Buchenwald mit Wei<br>cche<br>Name                                                                                                    | Prioritat CH<br>↑ 2                     | - Seggen-Bucherwald mit B<br>Handlungsprioritat CH<br>$\psi$ (1)       | Vorkommen<br>im<br>Perimeter                          | 5 - Blaugras-Buche<br>suchen<br>Letzte<br>Fundmeldung<br>个 3                    | Lokalisation<br>Fordermassnahmen                                      | Auf<br>Baumarten<br>angewiesen | Deckungsgrad<br>Gehötze<br>(Sträucher und<br>Baume)                                                                                  | Krautschicht | •  |
| Amphibien Bombina variegata Gelbbauchurke 3 N 2   Amphibien Rand admatina Springfrosch 3 N 2 Image: Comparison of the symbolic comparison of the symbolic compa | Q (2-Hansimser<br>Potentialliste für<br>Organismengruppe<br>Reptilien            | en<br>Bischenwald mit Weissmoos)<br>die ausgewählte Waldflä<br>Wiss. Name<br>Natrix helvetica                                                                              | 14 - Seggen Buchenwald mit Wei<br>che<br>Name<br>Barrenringelnatter                                                                                      | Prioritat CH<br>↑ 2<br>3                | - Seggen-Buchenwald mit B<br>Handlungsprioritat CH<br>$\psi$ (1)       | Vorkommen<br>im<br>Perimeter                          | 6 - Blaugras-Buchen<br>suchen<br>Letzte<br>Fundmeldung<br>↑ (3)<br>2000         | Lokalisation<br>Fordermassnahmen                                      | Auf<br>Baumarten<br>angewiesen | OWNLOAD<br>Deckungsgrad<br>Gehölze<br>(Straucher und<br>Baume)                                                                       | Krautschicht |    |
| Amphibien Rana dalmatina Springfrosch 3 N 2   Amphibien Lissortion helveticus Fademolch 4 N 2   Amphibien Salamandra salamandra Feuersalamander 4 Y 2015 2   Amphibien Titrurs cristatus Nórdlicher Kammolch 3 N 2                                                                                                    | Q (2 - Hansimser   Potentialliste für   Organismengruppe   Reptillen   Reptillen | die ausgewählte Waldflä<br>Wiss. Name<br>Natrix helvetica<br>Zamenis longissimus                                                                                           | 14 - Seggen Buchenwalit mit Wei<br>che<br>Name<br>Barrenringelnatter<br>Aeskulapnatter                                                                   | Prioritat CH<br>↑ 2<br>3<br>3           | - Seggen-Buchenwald mt B<br>Handlungspriorität CH<br>V 3               | Vorkommen<br>im<br>Perimeter<br>Y<br>N                | 6 - Blaugras-Bucher<br>suchen<br>Letzte<br>Fundmeldung<br>$\uparrow$ (3<br>2000 | Invaid 25* - Aborn-Li<br>Lokalisation -<br>Fordermassnahmen<br>T      | Auf<br>Baumarten<br>angewiesen | OWNLOAD<br>Deckungsgrad<br>Gehotze<br>(Straucher und<br>Baume)                                                                       | Krautschicht |    |
| Amphibien Lissotriton helveticus Fadenmolch 4 N 2   Amphibien Salamandra salamandra Feuersalamandera 4 Y 2015 2   Amphibien Triturus cristatus Nördlicher Kammolch 3 N 2                                                                                                    | Reptillen<br>Amphibien                                                           | die ausgewählte Waldflä<br>Wiss. Name<br>Natrix helvetica<br>Zamenis longissimus<br>Bombina variegata                                                                      | 14 - Seggen Buchenwalit mit Wei<br>che<br>Name<br>Barrenringelnatter<br>Asskulapnatter<br>Gelbbauchunke                                                  | Prioritat CH<br>↑ 2<br>3<br>3<br>3<br>3 | . Seggen: Bucherweitt mit B Handlungspriorität CH $\psi$ (1)           | Vorkommen<br>im<br>Perimeter<br>Y<br>N                | 6 - Blaogras-Buche<br>suchen<br>Lette<br>Fundmeldung<br>↑ (3)<br>2000           | Lokalisation<br>Pordermassnahmen<br>1<br>1<br>2                       | Auf<br>Baumarten<br>angewiesen | OWNLOAD<br>Deckungsgrad<br>Gehötze<br>(Straucher und<br>Baume)                                                                       | Krautschicht |    |
| Amphibien     Salamandra salamandra     Feuersalamander     4     Y     2015     2       Amphibien     Triturus cristatus     Nördlicher Kammolch     3     N     2     Image: Comparison of the second second                        | Reptilien<br>Amphibien                                                           | en-<br>effacthonwald mit Weissmoots)<br>die ausgewählte Waldflä<br>Wiss. Name<br>Natrix helvetica<br>Zamenis longissimus<br>Bombina variegata<br>Rana dalmatina            | 14 - Seggen Buchenwalit mit Wei<br>che<br>Name<br>Barrenringelnatter<br>Aeskulapnatter<br>Gelbbauchunke<br>Springfrosch                                  | sssogge 15 Priontat CH ↑ 2 3 3 3 3 3    | - Seggen: Bucherweitt mit B<br>Handlungspriorität CH<br>$\psi$ 3       | Vorkommen<br>im<br>Perimeter<br>Y<br>N<br>N           | G - Blacgras-Bucher<br>suchen<br>Lette<br>Fundmeidung<br>↑ ③<br>2000            | Lokalisation<br>Pordermassnahmen<br>1<br>2<br>2                       | Auf<br>Baumarten<br>angewiesen | Deckungsgrad<br>Gehotize<br>(Straucher und<br>Baume)                                                                                 | Krautschicht |    |
| Amphibien Triturus cristatus Nördlicher Kammmolch 3 N 2                                                                                                    | Potentialliste für<br>Organismengruppe<br>Reptilien<br>Amphibien<br>Amphibien    | die ausgewählte Waldfiä<br>Wiss. Name<br>Natrix helvetica<br>Zamenis longissimus<br>Bombina variegata<br>Rana dalmatina<br>Lissotriton helveticus                          | 14 - Seggen Buchenwalt mit Wei<br>che<br>Name<br>Barrenringelnatter<br>Aeskulapnatter<br>Gelbbauchunke<br>Springfrosch<br>Fadenmolch                     | Prioritat CH ↑ 2 3 3 3 3 4              | - Seggen: Bucherweitt m ( B<br>Handlungspriorität CH<br>$\downarrow$ 3 | Vorkommen<br>im<br>Perimeter<br>Y<br>N<br>N<br>N<br>N | 6 - Blaogras-Buches<br>suchen<br>Lette<br>Fundmeidung<br>T 3<br>2000            | Lokalisation<br>Fordermassnahmen<br>↑ 4<br>1<br>2<br>2<br>2<br>2      | Auf<br>Baumarten<br>angewiesen | Deckungsgrad<br>Gehotize<br>(Straucher und<br>Baume)                                                                                 | Krautschicht |    |
|                                                                                                    | Reptilien<br>Amphibien<br>Amphibien                                              | die ausgewählte Waldflä<br>Wiss. Name<br>Natrix helvetica<br>Zamenis longissimus<br>Bombina variegata<br>Rana dalmatina<br>Lissotriton helveticus<br>Salamandra salamandra | 14 - Seggen Buchenwald mil Wei<br>cche<br>Name<br>Barrenringelnatter<br>Aeskulapnatter<br>Gelbbauchunke<br>Springfrosch<br>Fadenmolch<br>Feuersalamander | Prioritat CH ↑ 2 3 3 3 4 4              | - Seggen: Bucherweitt m ( B<br>Handlungspriorität CH<br>$\downarrow$ 1 | Vorkommen<br>im<br>Perimeter<br>N<br>N<br>N<br>Y      | 6 - Braugras-Buche<br>suchen<br>Lette<br>Fundmeldung<br>↑®<br>2000              | Lokalisation<br>Fordermassnahmen<br>↑ 4<br>1<br>2<br>2<br>2<br>2<br>2 | Auf<br>Baumarten<br>angewiesen | Deckungsgrad<br>Gehötze<br>(straucher und<br>Bäume)                                                                                  | Krautschicht |    |

Zu jeder Art erscheinen weitere Informationen in der Tabelle. Die Potentiallisten können auch als csv-File heruntergeladen werden.

In der Tabelle werden folgende Variablen präsentiert:

- Organismengruppe
- Wissenschaftlicher Name
- Name
- Priorität CH
- Handlungspriorität in Ihrem Kanton
- Vorkommen im Perimeter (ja / nein)
- Letzte Fundmeldung (Jahr)
- Lokalisation Fördermassnahmen
- Habitatsansprüche:
  - Auf Baumarten angewiesen
  - Deckungsgrad Gehölze (Sträucher und Bäume)
  - o Krautschicht
  - o Habitatbäume
  - $\circ$  Totholz
  - Weitere Habitatsansprüche
- Link zur Art auf der Webseite des Datenzentrums
- Taxonid

### 7. Liste aller im Perimeter nachgewiesenen Arten ansehen

Neben der Ansicht der Potentiallisten gibt es auch zwei Möglichkeiten, alle effektiv nachgewiesenen Arten zu durchsuchen (beinhaltet nur die Arten, zu denen Sie Berechtigung haben).

- Einerseits gibt es eine zusammenfassende Darstellung. Dort sehen Sie u. a. die Arten gruppiert nach Organismengruppe. Ausserdem haben Sie die Möglichkeit, diese Liste einzuschränken nach gewünschten Kriterien. Standardmässig werden nur diejenigen Arten angezeigt, welche mit hoher Präzision im Perimeter nachgewiesen wurden und in der Zeit seit 1980 zum letzten Mal nachgewiesen wurde.
- Andererseits können Sie diese Arten auch als einfache Liste anzeigen lassen.

#### 7.1. Zusammenfassende Darstellung

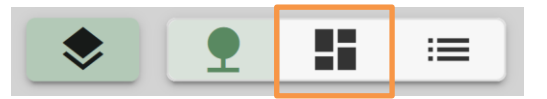

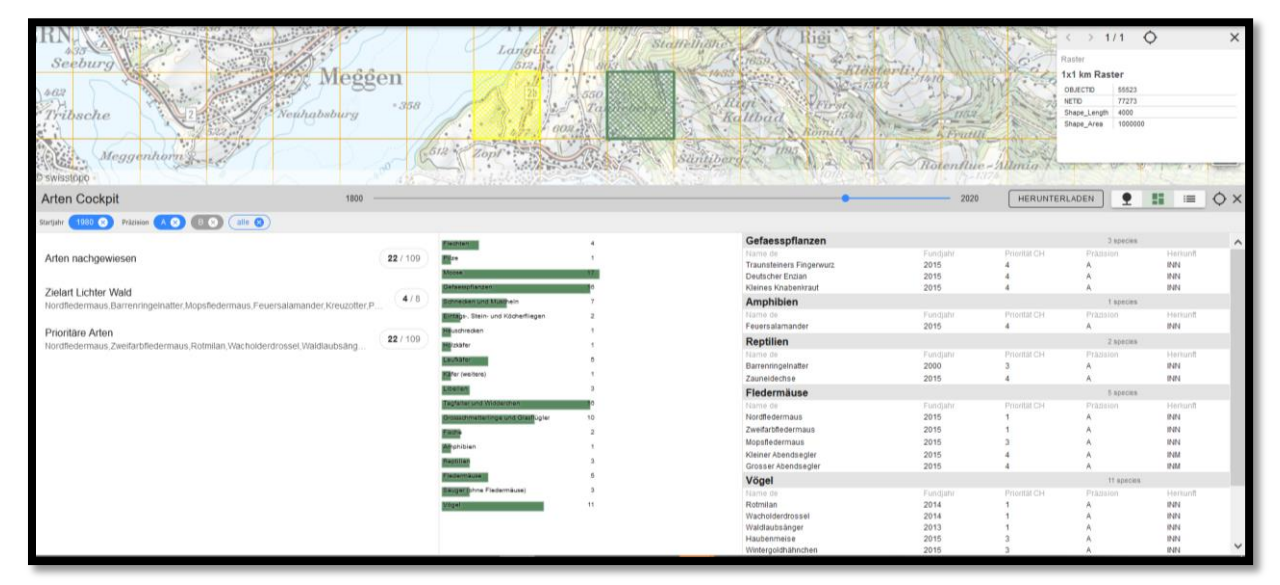

### 7.2. Einfache Listendarstellung

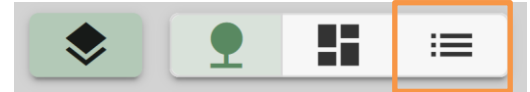

| o swisst  | 2<br>000                 | Meggen<br>euhabsburg *358    | Langelat<br>na<br>here aonis             |                                 | Rallbad     | Riberterliner<br>Riberterliner<br>Ri | > 1 / 1<br>m Raster<br>170 55625<br>77275<br>Length<br>400<br>Avea | ×  |
|-----------|--------------------------|------------------------------|------------------------------------------|---------------------------------|-------------|----------------------------------------------------------------------------------------------------|--------------------------------------------------------------------|----|
| Arten     | Cockpit                  | 1800 —                       |                                          |                                 | •           | 2020 HERUNTERLADEN SPALTI                                                                                                    | IN 👷 🔢 📖                                                           | ¢× |
| Startjahr | 1980 🛞 Präzision 🗛 🙁     | B C alle 😵                   |                                          |                                 |             |                                                                                                    |                                                                    |    |
|           | Wiss. Name AZ            | Autor AZ                     | Link zur Artenseite 🗚                    | Taxonid AZ                      | Fundjahr AZ | Organismengruppe 😇 🗚                                                                                                    | Name de AZ                                                         | ^  |
| 1         | Eptesicus nilssonii      | (Keyserling & Blasius, 1839) | https://lepus.unine.ch/carto/70707       | infospecies ch infofauna 70707  | 2015        | Fledermäuse                                                                                                    | Nordfledermaus                                                     | ~  |
| 2         | Vespertilio murinus      | Linnaeus, 1758               | https://lepus.unine.ch/carto/70736       | infospecies ch infofauna 70736  | 2015        | Fledermäuse                                                                                                    | Zweifarbfledermaus                                                 |    |
| 3         | Milvus milvus            | (Linnaeus, 1758)             | http://www.vogelwarte.ch/rotmilan.html   | infospecies.ch.vogelwarte:1090  | 2014        | Vögel                                                                                                    | Rotmilan                                                           |    |
| 4         | Turdus pilaris           | Linnaeus, 1758               | http://www.vogelwarte.ch/wacholderdross  | infospecies ch vogelwarte 4290  | 2014        | Vögel                                                                                                    | Wacholderdrossel                                                   |    |
| 5         | Phylloscopus sibilatrix  | (Bechstein, 1793)            | http://www.vogelwarte.ch/waldlaubsaeng   | infospecies.ch.vogelwarte:4750  | 2013        | Vögel                                                                                                    | Waldlaubsänger                                                     |    |
| 6         | Natrix helvetica         | (Lacépède, 1789)             | https://lepus.unine.ch/carto/70174       | infospecies ch infofauna 70174  | 2000        | Reptilien                                                                                                    | BarrenringeInatter                                                 |    |
| 7         | Barbastella barbastellus | (Schreber, 1774)             | https://lepus.unine.ch/carto/70705       | infospecies ch infofauna 70705  | 2015        | Fledermäuse                                                                                                    | Mopsfledermaus                                                     |    |
| 8         | Lophophanes cristatus    | Linnaeus, 1758               | http://www.vogelwarte.ch/haubenmeise.ht  | infospecies.ch.vogelwarte:3830  | 2015        | Vogel                                                                                                    | Haubenmeise                                                        |    |
| 9         | Regulus regulus          | (Linnaeus, 1758)             | http://www.vogelwarte.ch/wintergoldhaeh  | infospecies.ch.vogelwarte:4820  | 2015        | Vögel                                                                                                    | Wintergoldhähnchen                                                 |    |
| 10        | Pyrrhula pyrrhula        | (Linnaeus, 1758)             | http://www.vogelwarte.ch/gimpel.html     | infospecies.ch:vogelwarte:5480  | 2015        | Võgel                                                                                                    | Gimpel                                                             |    |
| 11        | Loxia curvirostra        | Linnaeus, 1758               | http://www.vogelwarte.ch/fichtenkreuzsch | infospecies.ch.vogelwarte.5520  | 2015        | Vögel                                                                                                    | Fichtenkreuzschnabel                                               |    |
| 12        | Buteo buteo              | (Linnaeus, 1758)             | http://www.vogelwarle.ch/maeusebussar    | infospecies ch vogelwarte: 1150 | 2014        | Vögel                                                                                                    | Mausebussard                                                       |    |
| 13        | Periparus ater           | Linnaeus, 1758               | http://www.vogelwarte.ch/lannenmeise.ht  | infospecies ch vogelwarte:3820  | 2014        | Vögel                                                                                                    | Tannenmeise                                                        |    |
| 14        | Phoenicurus ochruros     | (Gmelin, 1774)               | http://www.vogelwarte.ch/hausrotschwan   | infospecies.ch:vogelwarte:4060  | 2014        | Vögel                                                                                                    | Hausrotschwanz                                                     |    |
| 15        | Regulus ignicapilta      | (Temminck, 1820)             | http://www.vogelwarte.ch/sommergoldha    | infospecies.ch vogelwarte:4830  | 2014        | Vögel                                                                                                    | Sommergoldhähnchen                                                 | ~  |

### 8. Einblenden der Vorkommen der nachgewiesenen Arten

Die genauen Vorkommen der nachgewiesenen Arten können auf der Karte eingeblendet werden. Bitte beachten Sie:(1) Alle nicht sensiblen Zielarten für lichte Wälder können in Rohdaten-Genauigkeit dargestellt werden (sensible Zielarten in gröberer Auflösung). Dies gilt auch für alle weiteren Waldzielarten. (2) Alle weiteren Prioritären Arten können nicht in der Karte angezeigt werden. Von diesen Arten wissen Sie also nur, dass sie im Perimeter nachgewiesen wurden, nicht aber wo genau. Falls Sie diese Information für gewisse Arten brauchen, kontaktieren Sie bitte InfoSpecies.

Um die Vorkommen der nachgewiesenen Arten auf der Karte einzublenden, muss in (1) auf das Layer-Symbol der entsprechenden Art geklickt werden (s. roter P. In (2) kann die Art durch Klick auf die Checkbox in der Karte angezeigt werden.

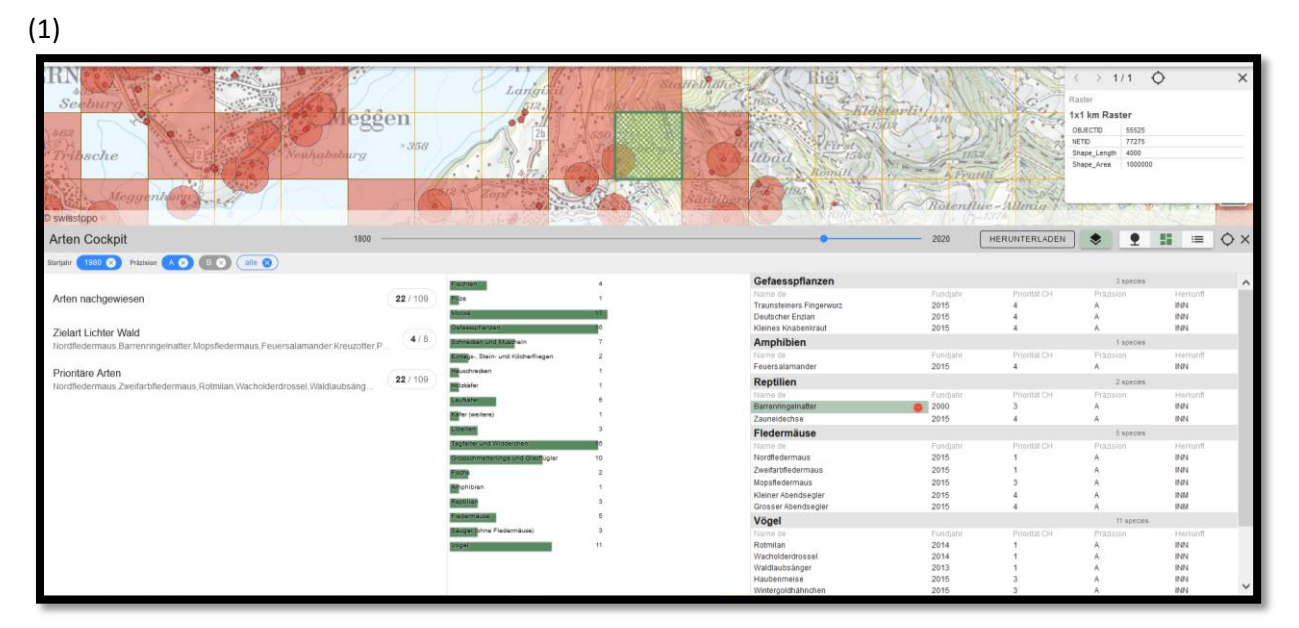

(2)

| RN<br>Sec<br>7rib | sche<br>Meggenhere         |                              | teggen<br>murg *358                    | Langut<br>Inn.<br>20<br>90      | Sea Helinar | Rigi                 | Reventue - In            | 1/1       Rater       1/1 km Raser       0.62/10       0.62/10       8.88       9.88       9.88       9.88       9.88       9.88       9.88       9.89       9.89 | ↔ ×                  |
|-------------------|----------------------------|------------------------------|----------------------------------------|---------------------------------|-------------|----------------------|--------------------------|----------------------------------------------------------------------------------------------------|----------------------|
| Arten             | Cockpit                    |                              | 1800                                   |                                 |             | 202                  | 0 HERUNTERLADEN          | SPALTEN 📚 👤                                                                                                    |                      |
| Startjøhr 🌔       | 1980 🙁 Präzision 🗛 😒       |                              |                                        |                                 |             |                      |                          |                                                                                                    |                      |
|                   | Wiss. Name A               | Autor AZ                     | Link zur Artenseite siz                | Taxonid Alt                     | Fundjahr 🕸  | Organismengruppe 🐨 🏘 | Name de 🦧                | Name fr 🖧                                                                                                    | Name it 🕸 🗠          |
| 1                 | Eptesicus nilssonii        | (Keyserling & Blasius, 1839) | https://epus.unine.ch/carto/70707      | infospecies.ch:infofauna:70707  | 2015        | Fledermäuse          | Nordfledermaus           | Sérotine boréale                                                                                                    | Serotino di Nilsso 🖂 |
| 2                 | Vespetilio murinus         | Linnaeus, 1758               | https://lepus.unine.ch/carto/70736     | infospecies.ch:infofauna:70736  | 2015        | Fledermäuse          | Zweifarbfledermaus       | Sérotine bicolore                                                                                                    | Serotino bicolore    |
| 3                 | Milvus milvus              | (Linnaeus, 1758)             | http://www.vopelwarte.ch/rotmilan.html | infospecies.ch.vogelwarte:1090  | 2014        | Vögel                | Rotmilan                 | Milan royal                                                                                                    | Nibbio reale         |
| 4                 | Turdus pilaris             | Linnaeus, 1758               | http://www.vogelwarte.ch/wacholderdro  | infospecies.ch.vogelwarte:4290  | 2014        | Võgel                | Wacholderdrossel         | Grive litorne                                                                                                    | Cesena               |
| 5                 | Phylloscopus sibilatrix    | (Bechstein, 1793)            | http://www.vogelwarte.ch/waldlaubsae   | infospecies.ch.vogelwarte:4750  | 2013        | Võgel                | Waldlaubsänger           | Pouillot siffeur                                                                                                    | Lui verde            |
| 6                 | Natra helvetica            | (Lacépède, 1789)             | blos //sous.unine.ch/carto/70174       | Infospecies childotauna 70174   | 2000        | Reptilien            | Barrenringeinatter       | Couleurs à collier heivétique                                                                                                    | Natrice dal collare  |
| 7                 | Barbastella barbastellus   | (Schreber, 1774)             | https://lepus.unine.ch/carto/70705     | infospecies ch infofauna 70705  | 2015        | Fledermäuse          | Mopsfledermaus           | Barbastelle d'Europe                                                                                                    | Barbastello          |
| 8                 | Lophophanes cristatus      | Linnaeus, 1758               | http://www.vogelwarte.ch/haubenmeis-   | infospecies.ch:vogelwarte:3830  | 2015        | Võgel                | Haubenmeise              | Mésange huppée                                                                                                    | Cincia dal ciuffo    |
| 9                 | Regulus regulus            | (Linnaeus, 1758)             | http://www.vooelwarte.ch/winterooldha  | infospecies ch.vogelwarte 4820  | 2015        | Võgel                | Wintergoldhähnchen       | Roitelet huppé                                                                                                    | Regolo               |
| 10                | Pyrthula pyrthula          | (Linnaeus, 1758)             | http://www.vopelwarte.ch/gimpel.html   | infospecies.ch:vogelwarte:5480  | 2015        | Vögel                | Gimpel                   | Bouvreuil pivoine                                                                                                    | Ciuffolotto          |
| 11                | Loxia curvirostra          | Linnaeus, 1758               | http://www.vogelwarte.ch/lichtenkreuza | infospecies chivogelwarte 5520  | 2015        | Võgel                | Fichtenkreuzschnabel     | Bec-croisé des sapins                                                                                                    | Crociere             |
| 12                | Buteo buteo                | (Linnaeus, 1758)             | http://www.vopelwarte.ch/maeusebuss    | infospecies.ch:vogelwarte:1150  | 2014        | Vögel                | Mausebussard             | Buse variable                                                                                                    | Poiana               |
| 13                | Periparus ater             | Linnaeus, 1758               | http://www.vopelwarte.ch/tannenmeise   | infospecies.ch:vogelwarte:3820  | 2014        | Vögel                | Tannenmeise              | Mésange noire                                                                                                    | Cincia mora          |
| 14                | Phoenicurus ochruros       | (Gmelin, 1774)               | http://www.vopelwarte.ch/hausrotschw   | infospecies.ch:vogelwarte:4060  | 2014        | Vögel                | Hausrotschwanz           | Rougequeue noir                                                                                                    | Codirosso spazza     |
| 15                | Regulus ignicapilla        | (Temminck, 1820)             | http://www.vopelwarte.ch/sommercold    | infospecies.ch.vogelwarte:4830  | 2014        | Vogel                | Sommergoldhähnchen       | Roitelet à triple bandeau                                                                                                    | Fiorrancino          |
| 16                | Salamandra salamandra      | (Linnaeus, 1758)             | https://lepus.unine.ch/carto/70101     | infospecies ch:infofauna:70101  | 2015        | Amphibien            | Feuersalamander          | Salamandre tachetée                                                                                                    | Salamandra pezza     |
| 17                | Lacerta agilis             | Linnaeus, 1758               | https://tepus.unine.ch/carto/70151     | infospecies.ch:infofauna:70151  | 2015        | Reptilien            | Zauneidechse             | Lézard des souches                                                                                                    | Lucertola agile      |
| 18                | Dactylorhiza traunsteineri | (Rchb.) Soó                  | https://www.infoffora.ch/flora/1014840 | infospecies.ch:infoffora:132900 | 2015        | Gefaesspflanzen      | Traunsteiners Fingerwurz | Orchis de Traunsteiner                                                                                                    | Orchide di Traunst   |
| 19                | Gentiana germanica         | Willd.                       | https://www.infoflora.ch/flora/1021090 | infospecies.ch:infoffora:183800 | 2015        | Gefaesspflanzen      | Deutscher Enzian         | Gentiane d'automne                                                                                                    | Genziana germani 🗸   |

Schwarze Quadrate: Artdaten können in Rohdatenqualität dargestellt werden.

<u>Graue Quadrate:</u> Keine Kartendarstellung möglich.

| 1                | Eptesicus nilssonii      |
|------------------|--------------------------|
| 2                | Vespertilio murinus      |
| 3                | Milvus milvus            |
| 4                | Turdus pilaris           |
| 5                | Phylloscopus sibilatrix  |
| $^{6}\checkmark$ | Natrix helvetica         |
| 7                | Barbastella barbastellus |
| 8                | Lophophanes cristatus    |
| 9                | Regulus regulus          |
| 10               | Pyrrhula pyrrhula        |
| 11               | Loxia curvirostra        |
| 12               | Buteo buteo              |
| 13               | Periparus ater           |
| 14               | Phoenicurus ochruros     |
| 15               | Regulus ignicapilla      |
| 16               | Salamandra salamandra    |

# 8.1. Optionen zur Änderung der Kartendarstellung

|                                                                      |                                               |                     | <b>-</b> × |
|----------------------------------------------------------------------|-----------------------------------------------|---------------------|------------|
| 80 %                                                                 |                                               |                     |            |
| 0 —                                                                  |                                               | •                   |            |
| SCHWEIZ                                                              | AKTIVI                                        | TÄTSPERIME          | TER        |
| Artenfunde im Aktivität<br>✓ grobräumige Rohd<br>☐ Rohdaten generali | sperimeter<br>aten anzeigen<br>siert (1x1 km) |                     | ?          |
| 1800                                                                 |                                               | 198                 | 9          |
|                                                                      |                                               |                     |            |
| Startjahr<br>1800                                                    | •                                             | Grenzjahr<br>1989 🗧 |            |
|                                                                      |                                               |                     |            |